## オートナンバーを使わずに番号を自動的に振る - DMax 関数

テーブルのデータ型を「オートナンバー型」にした時、新規に追加をするときは連続で番号が振られていきますが、 「オートナンバー型」を使わずに番号を自動的に振る方法を考えます。わざわざ、この方法を使う理由は...?

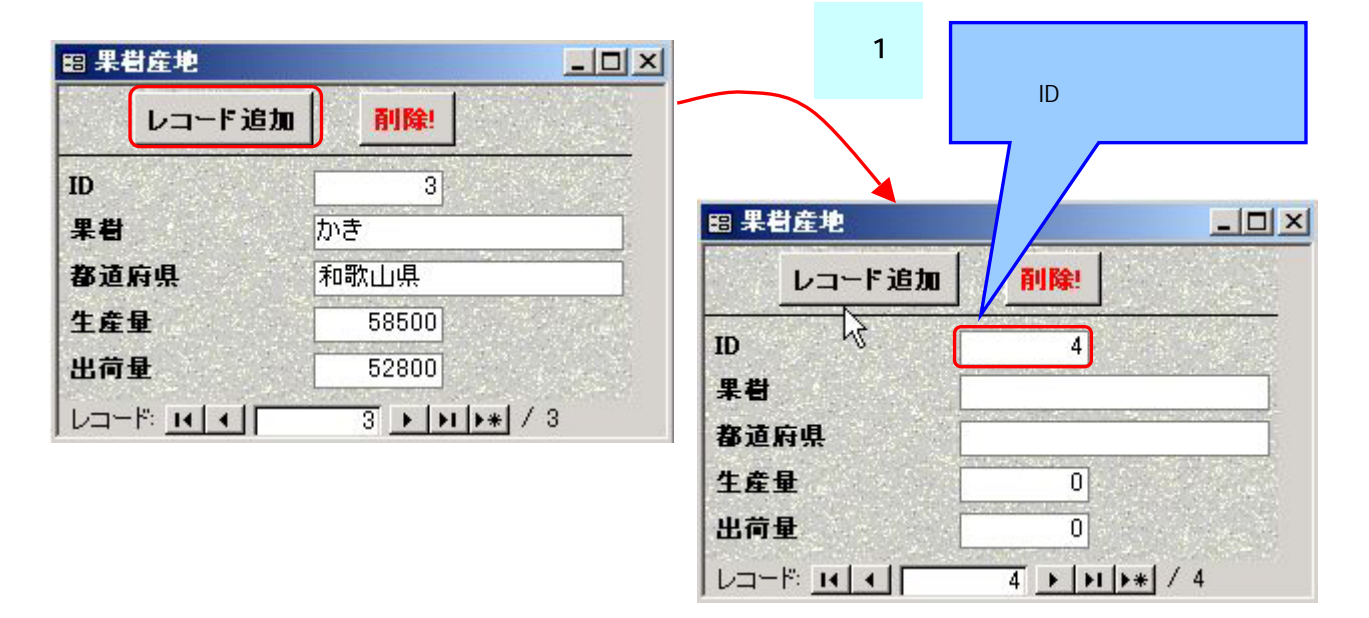

テーブル「T\_果樹産地」は次のような構造になっています。

| ■ T_果樹産地:テーブル                                                                                          |                                                            |  |
|----------------------------------------------------------------------------------------------------|------------------------------------------------------------|--|
| フィールド名   ID   果樹   都道府県   生産量   出荷量                                                                    | <u>データ型</u><br>数値型<br>テキスト型<br>テキスト型<br>数値型<br>数値型         |  |
| フ<br>標準 ルックア。<br>フィールドサイズ<br>書式<br>小数点以下表示桁数<br>定型入力<br>標題<br>既定値<br>入力規則<br>エラーメッセージ<br>値要求<br>インデックス | イールド フロバティ<br>・ブ  <br>長整数型<br>自動<br>0<br>いいえ<br>Iはい (重複なし) |  |

フォームに「レコード追加」ボタンを作成します。

「ツールボックス」から「コマンドボタン」を選び、ボタンを作成したい位置へカーソルを 移動させます。

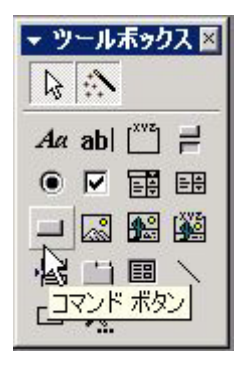

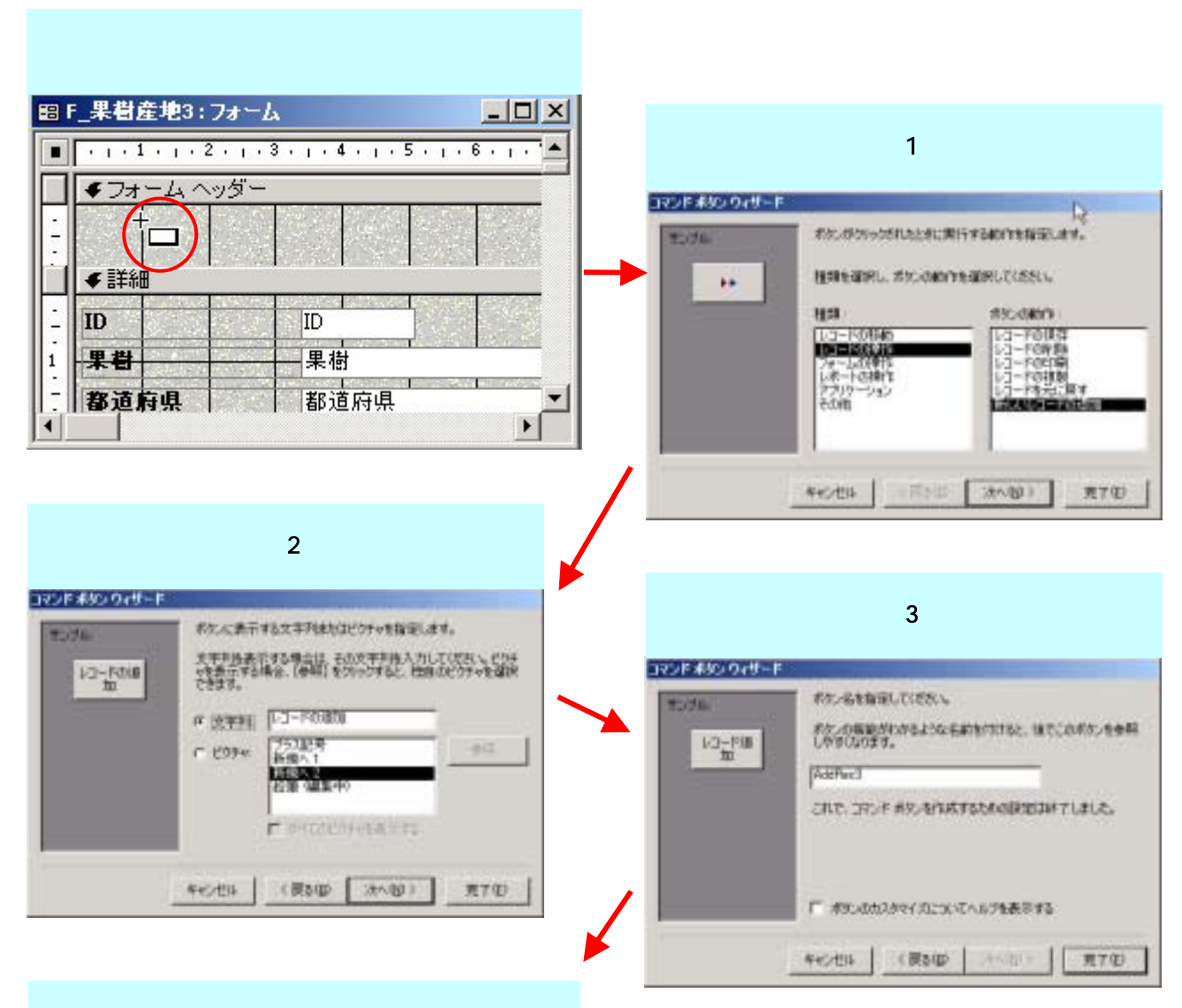

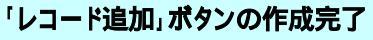

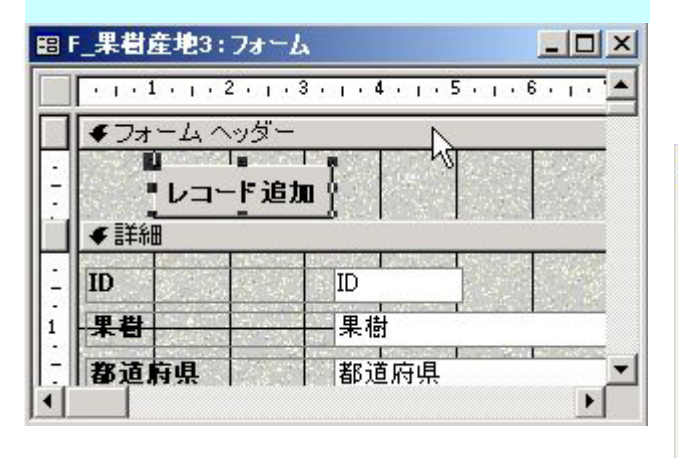

## 「レコード追加」ボタンのプロパティを開く

| 🖆 コマンド ボタン: AddRec3       | × |
|---------------------------|---|
| 書式   データ イベント   その他   すべて |   |
| フォーカス喪失時                  |   |
| フォーカス喪失後                  |   |
| ダブルクリック時                  |   |
| マリスホタンシリッショす<br>マウスボタン移動時 |   |
| マワスホタン解放時                 |   |
| 午一時60時<br>十一入力時           |   |

Microsoft Visual Basic(VBA)で次の1行を追加します。

| Privat | e Sub AddRec_Click()           |
|--------|--------------------------------|
| On Err | or GoTo Err_AddRec_Click       |
| Do     | Cmd.GoToRecord , , acNewRec    |
| Me     | !ID = DMax("ID", "T_果樹産地") + 1 |
| Exit_A | ddRec_Click:                   |
| Ex     | it Sub                         |
| Err_Ad | ldRec_Click:                   |
| Ms     | sBox Err.Description           |
| Re     | sume Exit_AddRec_Click         |
| End Su | ь                              |

他のプロシージャ(記述されたところ)は、コマンドボタンを作成したときに自動的に作成されたものです。

「図 1」のように、「ID」の最大値に 1 を加算する処理を 行わせています。

DMax 関数:DMax(フィールド名,テーブル名,条件式)と記述します。

ここでは、「ID」がフィールド名、「T\_果樹産地」がテーブル名、「+1」が条件式になります。

DMax 関数を使うメリットは? (オートナンバー型フィールドを見直してみましょう)

| =       | T_果樹産地2:テーブル              |         |           |             |               |   |
|---------|---------------------------|---------|-----------|-------------|---------------|---|
|         | フィールド名                    | データ型    | 説明        |             |               |   |
| 8)      | ID<br>里樹                  | テキスト型   |           | <           | テキスト型も ID     |   |
|         | 都道府県                      | テキスト型   |           |             | に使田可能         |   |
|         | 生産量                       | 数値型     |           |             |               |   |
|         | 出何重                       | 一致10空   |           |             |               |   |
|         |                           | リード・ション |           |             | _             |   |
| -       |                           |         | EB T      | _果樹産地2      |               | × |
|         | 標準   ルックアップ               |         |           |             |               |   |
| -       | フィールドサイズ 50               | J       |           | レコード追加      | レコードを元に戻す     |   |
| Ī       | 書式<br>ME ふわエード オ          | 24      |           | 1           |               |   |
| I       | ME スカモード カー<br>MF 変換モード ー | _/<br>役 |           | <u>li</u>   | 10            |   |
| L Z     | ふりがな                      |         | 果樹        | IJΑ         |               |   |
| 1       | 主所入力支援                    |         | 都道        | 府県 下部       | 森県            |   |
| j.<br>T | E型人刀<br>■■■               |         |           | · -         | 488100        |   |
| 1       | <sup>宗理</sup><br>既定值      |         | 1 <u></u> |             | 400100        |   |
|         | 入力規則                      |         | 日出宿       | 〕量          | 432700        |   |
| -       | エラーメッセージ                  |         | va        | -18 14 14 1 | 1 + + + + / 3 |   |
| 1       | 直要求 しい                    | いえ      |           |             |               |   |

「レコード追加」ボタンを左クリックすると、レコードがテキストデータとして追加された。

「レコードを元に戻す」ボタンを左クリックすると、ID が削除された。更に、「レコード追加」ボタンを左クリックすると ID に「4」が表示される。

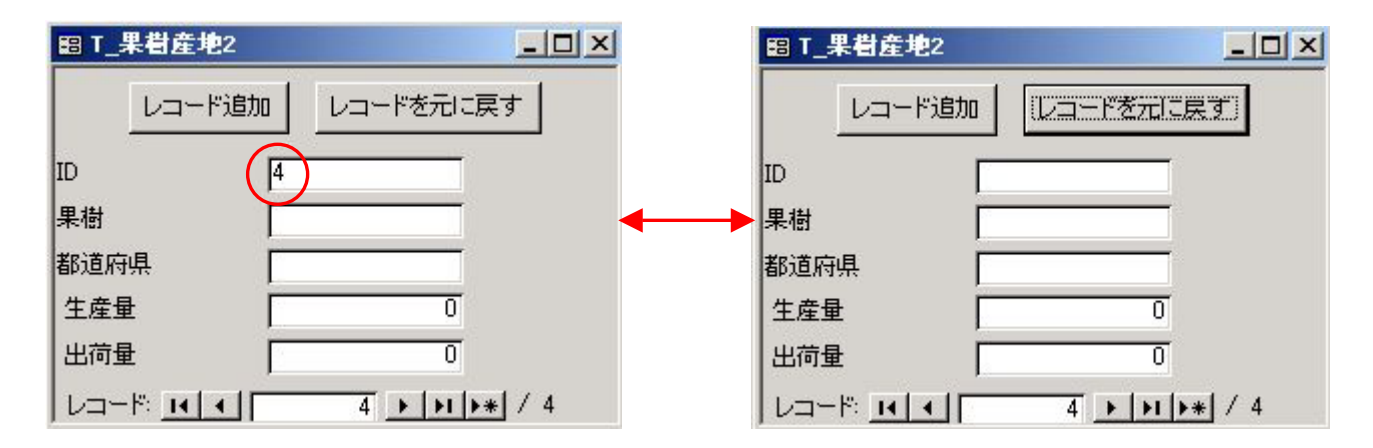

「レコードを元に戻す」ボタンの作り方は、「ツールボックス」-「コマンドボタン」を選び2ページのように行います。 「レコードの操作」-「レコードを元に戻す」を選び、ウィザードにそってボタンを作成します。

「レコードを元に戻す」ボタンは、直前の操作にのみ有効です。

| サンプル・ | ボタンがクリックされたときに | 実行する動作を指定します。    |
|-------|----------------|------------------|
| 2     | 種類を選択し、ボタンの動   | か作を選択してくない。      |
|       | 種類:            | ボタンの動作:          |
|       | レコードの移動        | レコードの保存          |
|       | レコートの操作        | レコードの印刷          |
|       | アプリケーション       |                  |
|       | その他            | 新しいレコートの知道加      |
|       |                |                  |
|       |                |                  |
|       | キャンセル く戻る低     | 3) 次へ(N) > 完了(E) |

「レコードを元に戻す」ボタンのプロシージャは次のように自動生成されます。

| Private Sub ResetRec_Click()<br>On Error GoTo Err_ResetRec_Click            |
|-----------------------------------------------------------------------------|
| DoCmd.DoMenuItem acFormBar, acEditMenu, acUndo, , acMenuVer70               |
| Exit_ResetRec_Click:<br>Exit_Sub                                            |
| Err_ResetRec_Click:<br>MsgBox Err.Description<br>Resume Exit_ResetRec_Click |
| End Sub                                                                     |

オートナンバーを使わずに番号を自動的に振る 作成者:Komazawa SystemKOMACO

Undo メソッド

コントロールまたはフォームの値が変更された場合に、<u>コントロール</u>または<u>フォーム</u>をクリアします。たとえば、 **Undo** メソッドを使用して、無効なエントリを含むレコードの変更をクリアすることができます。(from Access Help)

オートナンバー型使用時の「レコードを元に戻す」処理

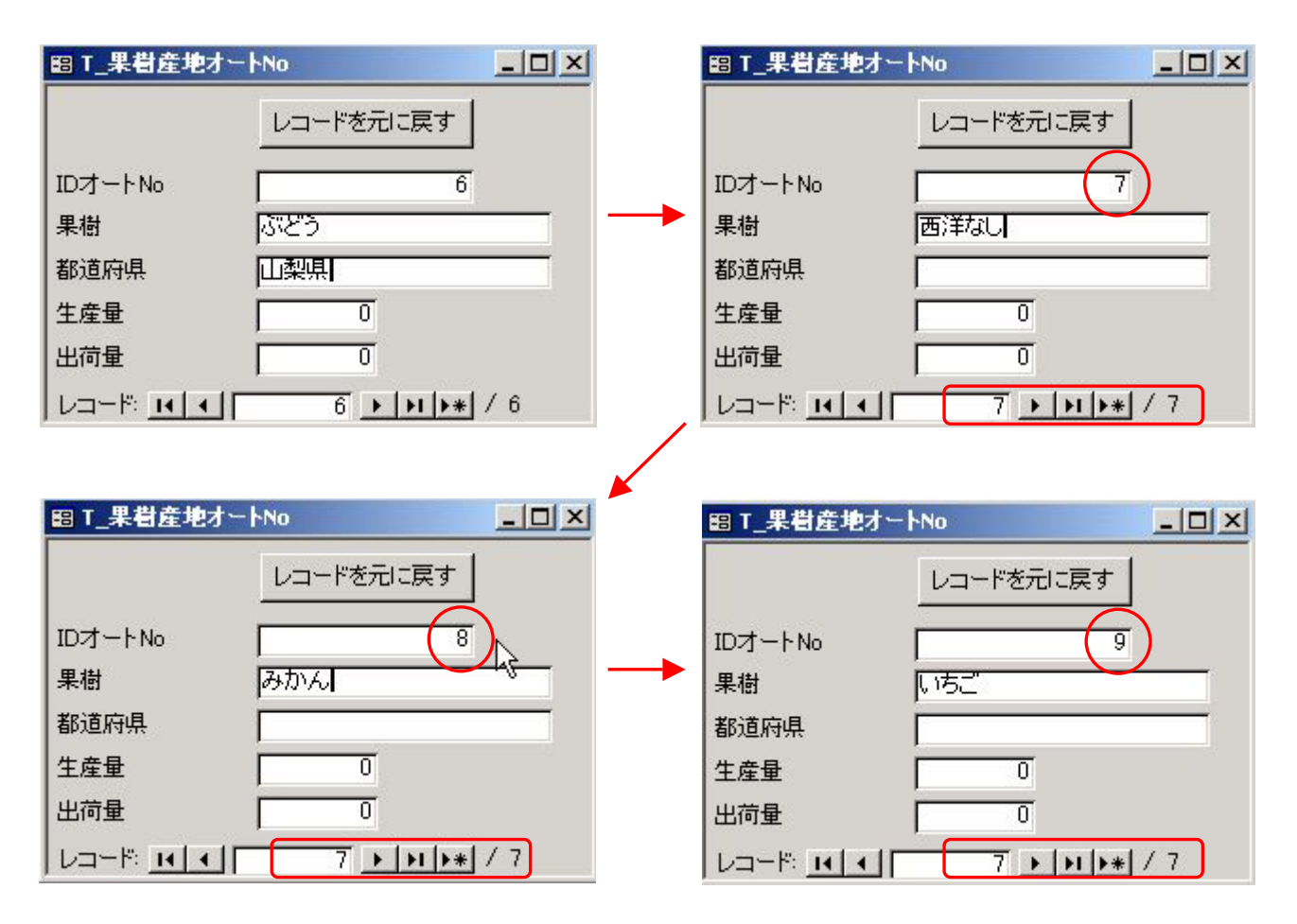

オートナンバー型を使用した場合には、レコードの削除や元に戻す処理を行った場合に、次のレコードの追加は 加算されたナンバーが自動作成される。